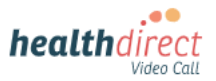

## Patient guide

## Connecting your KardiaMobile 6L device to your Video Call using an iPhone or iPad

Please note: the screenshots below are a guide for **iPhone and iPad (iOS) users** and may differ slightly depending on your device or screen orientation. For other devices (Android, Windows, Mac) please see separate instructions.

 When using an iPhone or iPad for a Video Call with your KardiaMobile device, please use the free **Bluefy browser**. This browser may come pre-loaded on the iOS device but if not use the QR code below to download and install it:

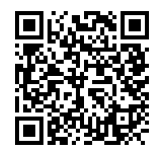

The Bluefy browser allows your medical device to connect to the call using Bluetooth.

- 2. Before your appointment, do a *Pre-call check*:
  - Turn on **Bluetooth** on your iPhone/iPad (link for more information at bottom left of flyer)
  - Activate your KardiaMobile device, resting it on the skin of your knee or ankle
  - Use the QR code below to do a precall check using the Bluefy browser:

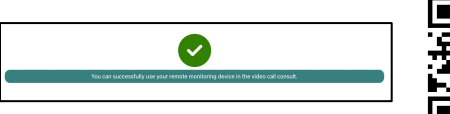

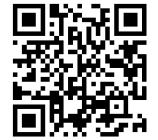

3. On appointment day, ensure Bluetooth is turned on and start the Video Call using the **Bluefy link for iPhone/iPad**, provided by your doctor. The link will look similar to this example:

If you are using an iOS device (iPhone or iPad) for the consultation, please use this link: <u>bluefy://open?</u> <u>url=videoconsult.direct/</u> <u>acmehealth</u>

4. When your doctor joins, they will give you instructions about how to hold the KardiaMobile device correctly and pair it into the Video Call.

For more information, click the link below: https://help.vcc.healthdirect.org.au/en\_US/patientremote-monitoring or scan the QR code.

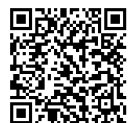

 Click on *Click here to connect to your* medical device when you see it on your screen:

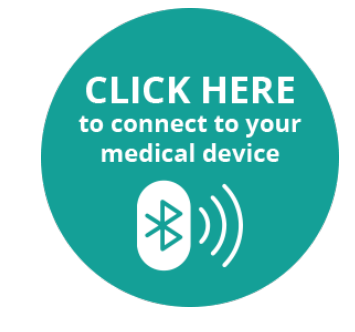

5. A pop-up will appear with the name of your medical device. Click on the device name - Kardia 6L.

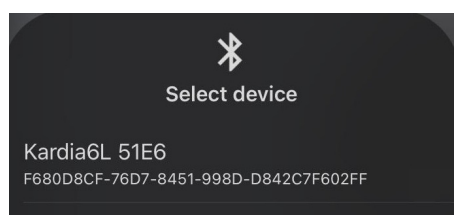

6. A confirmation of the pairing will display.

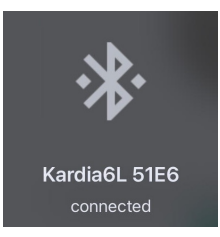

7. Your readings will display on the screen and the consultation continues.

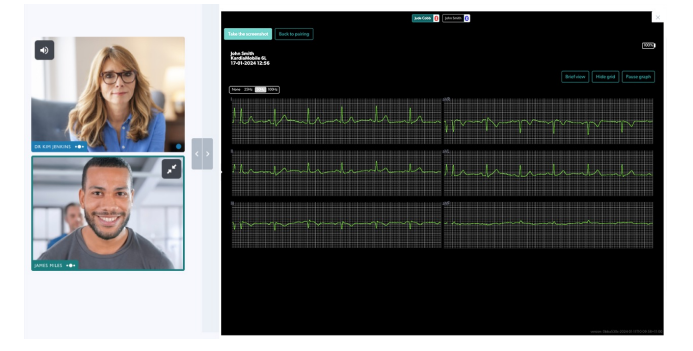